системы видеонаблюдения

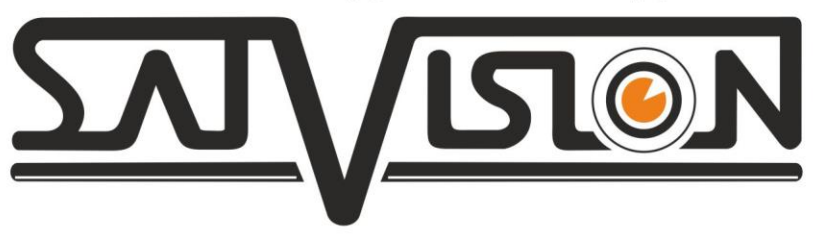

# Инструкция

#### по настройке функции

## Cloud Storage (Облачное хранилище)

### для регистраторов 1 серии

## SVR-4115N, SVR-8115N, SVR-6110N SVR-4115P, SVR-8115P, SVR-6115P

## www.satvision-cctv.ru

Описание функции: Данная функция будет вам полезна, если вы хотите фиксировать движение перед камерами и хранить их на облачном сервере **Dropbox** в формате JPEG (фото).

Чтобы активировать функцию Cloud Storage необходимо выполнить пошагово следующие действия:

- 1. Зарегистрируйтесь на сайте Dropbox (<u>https://www.dropbox.com</u>)
- 2. Подключите ваш регистратор к сети интернет (ВНИМАНИЕ! УБЕДИТЕСЬ ЧТО ВАШ РЕГИСТРАТОР ДЕЙСТВИТЕЛЬНО ПОДКЛЮЧЕН К СЕТИ ИНТЕРНЕТ!)
- 3. Настройте детекцию движения на регистраторе, как указано на скриншоте ниже.

| <b>00</b>   |                                                                                                    | -       |               | il.            | ٩            |  |  |  |  |  |
|-------------|----------------------------------------------------------------------------------------------------|---------|---------------|----------------|--------------|--|--|--|--|--|
| Параметры   | Поиск записи Устро                                                                                                    | ойство  | Система       | Настройки      | Выключение   |  |  |  |  |  |
| 🖵 дисплей   | Канал                                                                                                    | Кан1    |               |                |              |  |  |  |  |  |
| 🏶 Запись    | Переключение каналов                                                                                                    | Вкл.    | 🔝 Зуммер Выкл | n. 🤝           |              |  |  |  |  |  |
| 🛂 Захват    | Чувствит.                                                                                                    | 4       |               |                |              |  |  |  |  |  |
| 🛃 Сеть      | Зона                                                                                                    | Настрой | йки           |                |              |  |  |  |  |  |
| 🗅 🕰 Тревога | Задержка записи                                                                                                    | 30 c    |               |                |              |  |  |  |  |  |
| Движение    | Ie<br>№ Канал видео записи<br>№ Канал видео записи<br>№ Аналоговые каналы 1 2 3 4 5 6 7 8 9 10111213141516<br>1 2 3 4 5 6 7 8 9 10111213141516<br>1 2 3 4 5 6 7 8 9 10111213141516<br>1 7 18192021222324<br>Копир Кан1 До Все Копир |         |               |                |              |  |  |  |  |  |
|             |                                                                                                    |         |               | По умолч. Сохр | анить Отмена |  |  |  |  |  |

4. Настройте функцию Cloud Storage на регистраторе, как указано ниже.

| <del>.</del> |                                                                                                    | _         | 7      |         | 19      |        | ٧         |  |  |  |
|--------------|----------------------------------------------------------------------------------------------------|-----------|--------|---------|---------|--------|-----------|--|--|--|
| Параметры    | Поиск записи                                                                                                    | Устройс   | тво    | Система | Настрой | іки Ві | ыключение |  |  |  |
| 🖸 HDD        | Облачное храни                                                                                                    | лище Вн   |        |         |         |        |           |  |  |  |
| 🔶 Управл PTZ | Тип облачного с                                                                                                    | ервиса DI | ROPBOX | <       |         |        |           |  |  |  |
| 🕢 Облако     | С Облако<br>Канал<br>Аналоговые каналы 1 2 3 4 5 6 7 8 9 10 11 12 13 14 15 16<br>IP камера 1 2 3 4 5 6 7 8 9 10 11 12 13 14 15 16<br>17 18 19 20 21 22 23 24 |           |        |         |         |        |           |  |  |  |
|              | Время пуска                                                                                                    | 1         | Мин    |         |         |        |           |  |  |  |
|              | Детекция движения                                                                                                    |           | ர.     |         |         |        |           |  |  |  |
|              | Имя устройства                                                                                                    |           |        |         |         |        |           |  |  |  |
|              | Активация облачного сервиса Дополнительные настройки E-mail<br>Обновление облачного хранилища                                                                |           |        |         |         |        |           |  |  |  |

5. Произведите дополнительные настройки, нажав на кнопку «Дополнительные настройки E-mail»

|             | Bra -                      |
|-------------|----------------------------|
| 5)1. H041a  |                            |
| SSL         | Выкл.                      |
| SMTP порт   | 00025                      |
| Сервер SMTP | smtp.masterhost.ru         |
| Отправитель | ymn@satvision-cctv.ru      |
| Пароль      | *****                      |
| Получатель  | ymn@satvision-cctv.ru      |
|             |                            |
|             | По умолч. Сохранить Отмена |

После завершения настроек нажмите кнопку «сохранить».

6. Нажмите на кнопку «Активация облачного сервиса», как на скриншоте ниже.

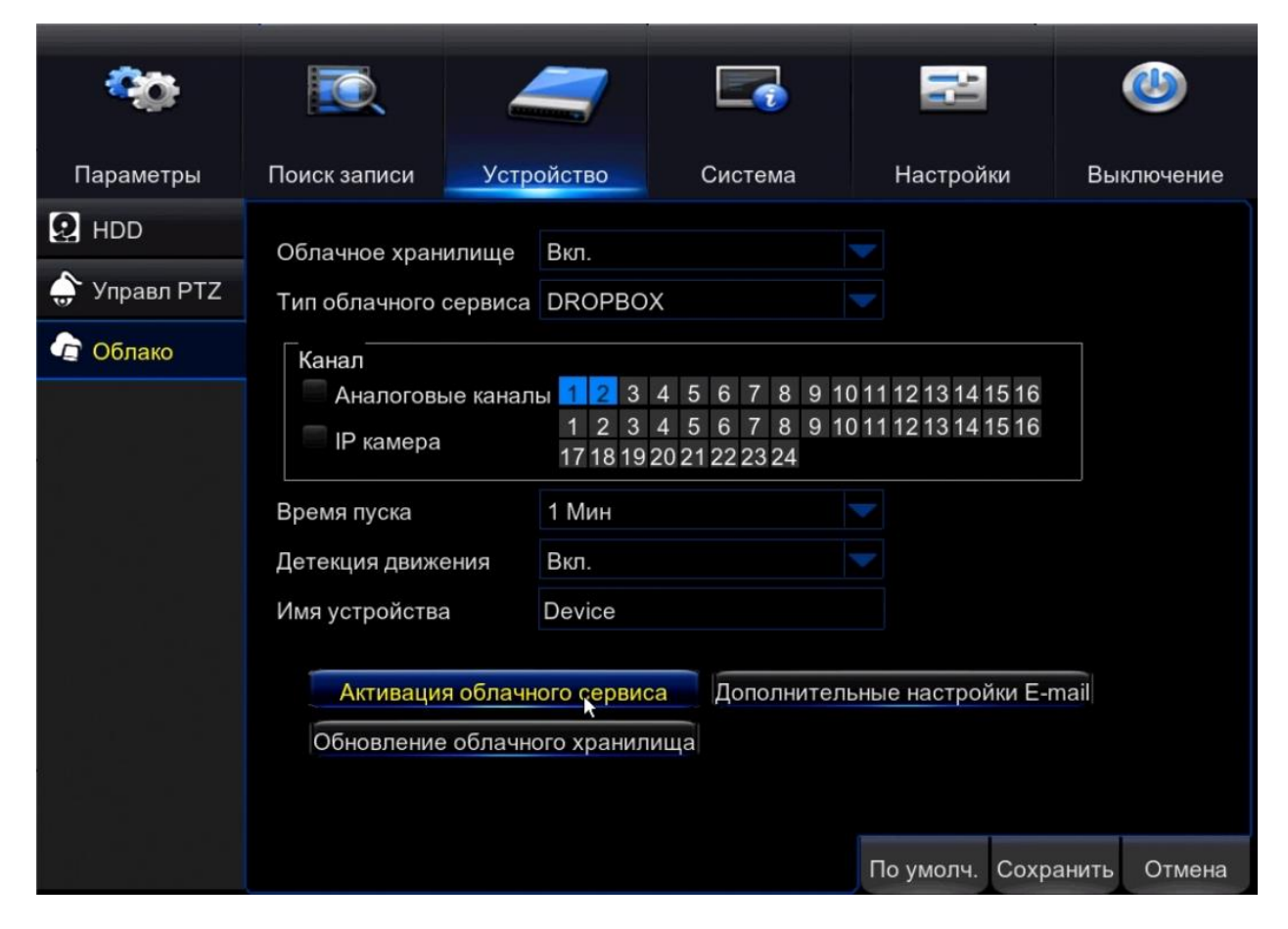

Если все настройки указаны правильно, то вы увидите окно, как на скриншоте ниже.

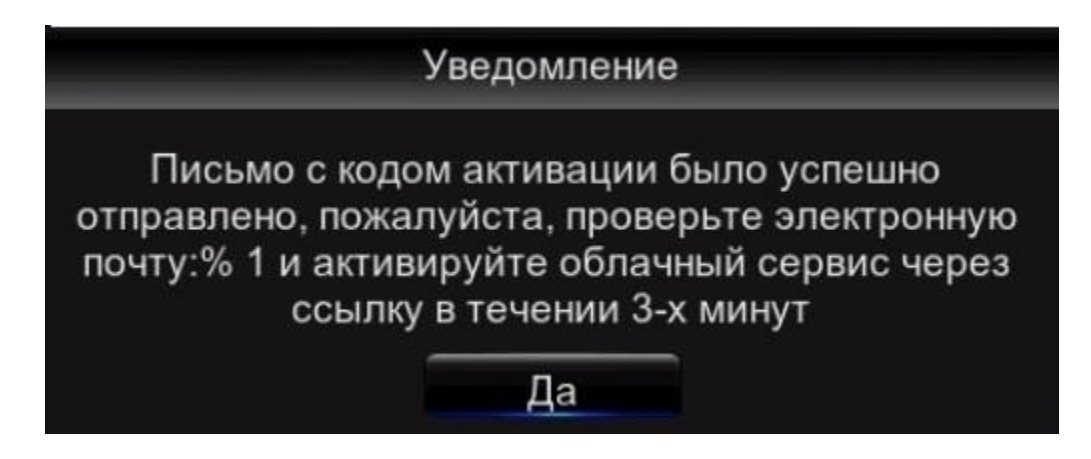

- 7. Зайдите на вашу почту, указанную в дополнительных настройках E-mail и пройдите по ссылке указанной, в письме.
- 8. После того, как вы прошли по ссылке на сайт **Dropbox**, вам необходимо авторизоваться под своим аккаунтом.
- 9. После входа вы увидите скриншоты, сделанные в процессе детекции движения и сохраненные в облаке.

#### Примечание!

1) Кнопка «Обновление облачного хранилища» необходима для выгрузки уже имеющихся скриншотов (которые находятся на HDD регистратора).

|              |                                                                                             |                       |                                                  | 1 |         |  |                                      | -         |       |       |      |          |
|--------------|---------------------------------------------------------------------------------------------|-----------------------|--------------------------------------------------|---|---------|--|--------------------------------------|-----------|-------|-------|------|----------|
| <u> 0</u> 0  |                                                                                             | 4                     |                                                  |   |         |  |                                      |           |       | łł    |      |          |
| Параметры    | Поиск записи                                                                                | Устр                  | ойство                                           |   | Система |  |                                      | Настройки |       | ки    | Вы   | ключение |
| 😡 HDD        | Облачное хран                                                                               | илище                 | Вкл.                                             |   |         |  |                                      |           |       |       |      |          |
| 🔶 Управл PTZ | Тип облачного                                                                               | DROPBOX               |                                                  |   |         |  |                                      |           |       |       |      |          |
| 👍 Облако     | Канал                                                                                       |                       |                                                  |   |         |  |                                      |           |       |       |      |          |
|              | Аналоговн<br>IP камера                                                                      | 3 4<br>3 4<br>9 2 0 2 | 4 5 6 7 8 9 101<br>4 5 6 7 8 9 101<br>2021222324 |   |         |  | 1 12 13 14 15 16<br>1 12 13 14 15 16 |           |       |       |      |          |
|              | Время пуска                                                                                 | Время пуска           |                                                  |   |         |  |                                      |           |       |       |      |          |
|              | Детекция движ                                                                               | ения                  | Вкл.                                             |   |         |  |                                      |           |       |       |      |          |
|              | Имя устройства Device                                                                       |                       |                                                  |   |         |  |                                      |           |       |       |      |          |
|              | Активация облачного сервиса Дополнительные настройки E-ma<br>Обновление облачного хранилища |                       |                                                  |   |         |  |                                      | ail       |       |       |      |          |
|              |                                                                                             |                       |                                                  |   |         |  |                                      | По у      | молч. | Сохра | нить | Отмена   |

- 2) Для правильной работы этой функции HDD должен быть подключен и отформатирован.
- 3) Если первая попытка подключения к **Dropbox** была неудачной попробуйте еще раз. Если данная функция не работает обратите внимание на интернет соединение.